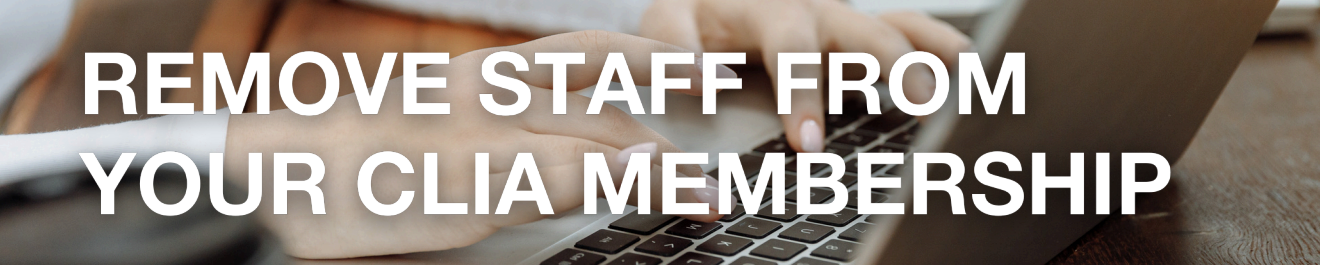

1. Go to cruising.org.au and log into the **MEMBERS AREA** with your 6-Digit CLIA ID and password.

|                   | REDAK              | ABOU          | JT CLIA   0 | CLIA NEWS     | CONTACT US      | JOIN CLIA   MEMBI          | er login |
|-------------------|--------------------|---------------|-------------|---------------|-----------------|----------------------------|----------|
| CLIA Cruise Lines | Executive Partners | s Membership+ | Industry -  | CLIA Events - | Certification - | Find a Cruise Specialist - |          |
| Login             |                    |               |             |               |                 |                            |          |
| Home > Login      |                    |               |             |               |                 |                            |          |
| Members Logir     | n                  |               |             |               |                 |                            |          |
| C                 | LIA ID (6 digits)  | 123456        |             |               |                 |                            |          |
|                   | Password           |               |             |               |                 |                            |          |
|                   |                    |               | Lo          | gin           |                 |                            |          |

## 2. Once in the **MEMBERS AREA**, select **MY CLIA PROFILE**.

## Members Area

Home > Members Area

Welcome to the Exclusive CLIA Members Area

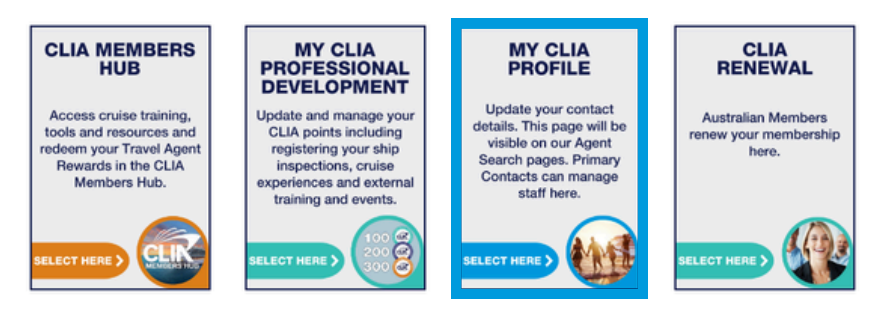

3. To remove a staff member, check the box next to their name and then select **REMOVE STAFF**.

| Name              | Consultant ID | Position          | Points   |      |
|-------------------|---------------|-------------------|----------|------|
| NICOLE TESTING    | 399184        |                   | 200      | •    |
| MISS INFO TESTING | 393939        | MANAGING DIRECTOR | 50       |      |
| AIDAN SEARCHFIELD | 399675        |                   | 40       |      |
| INFO TESTING2     | 398253        |                   | 0        |      |
| INFO TESTING3     | 398254        |                   | 0        |      |
| INFO TESTING4     | 398846        |                   | 0        |      |
| INFO TRAINING     | 400231        | STORE MANAGER     | 0        |      |
| Add Staff         |               |                   | Remove S | taff |

4. A pop up message will appear. Click **OK** to proceed.